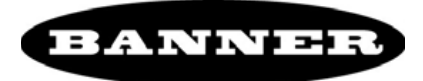

# TCNM-AD/EX/SP Scanner Family – Setup Procedure Using Programming Barcodes

### **Stand-Alone Layout Barcode**

To re-program a network scanner for a stand-alone configuration, use the following barcode.

#### **Stand-Alone Layout**

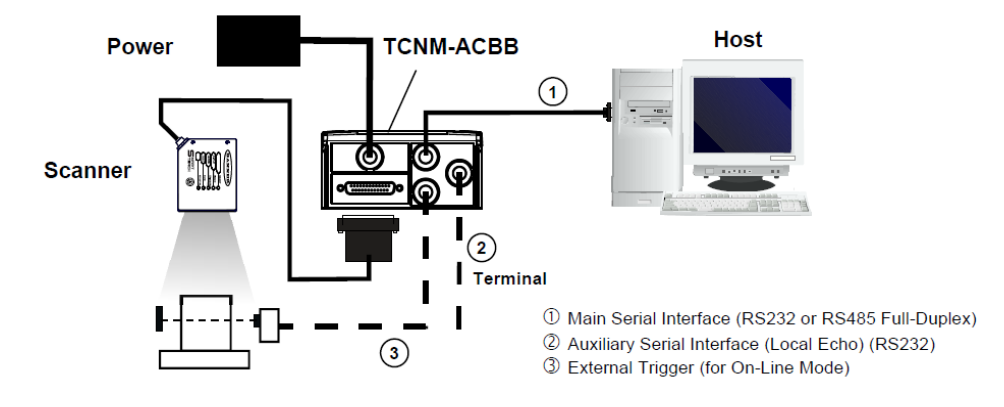

Step 1. Press and hold the SMART-TEACH button to enter the "AutoLearn Mode". Once button is pressed, the LED cycle appears as follows:

| READ Y<br>GOOD<br>LEARN<br>TEST<br>COM<br>TEST<br>STATUS<br>COM | READ Y<br>GOOD<br>LEARN TRIGGER<br>TEST COM<br>STATUS | READ Y<br>GOOD<br>CEARN<br>TRIGGER<br>COM<br>TEST<br>STATUS<br>COM     | READ Y<br>GOOD<br>CEARN<br>TRIGGER<br>COM<br>TEST<br>STATUS<br>COM                               |
|-----------------------------------------------------------------|-------------------------------------------------------|------------------------------------------------------------------------|--------------------------------------------------------------------------------------------------|
| Just pressed.                                                   | After 2 seconds.                                      | After 4 seconds. Release<br>the button to enter the<br>AutoLearn Mode. | The laser beam turns ON<br>and the yellow LEARN<br>LED blinks: the AutoLearn<br>Mode is working. |

Step 2. Put the barcode related to the planned function in front of the scanner. The picture below shows, as example, the Restore Default Values barcode<sup>1</sup>.

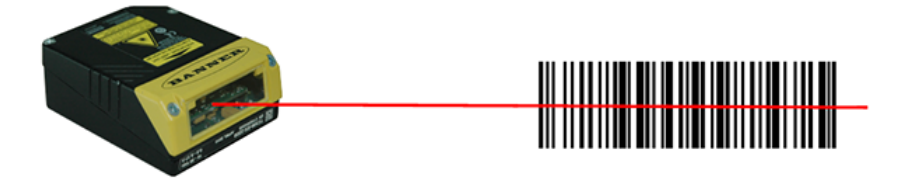

Step 3. After the scanner has successfully read the code, the LEDs stay on steady for 2 seconds.

<sup>&</sup>lt;sup>1</sup> The barcodes shown are examples, only. Use the barcodes in the Stand-Alone Layout Barcodes section for the actual programming.

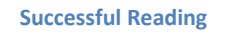

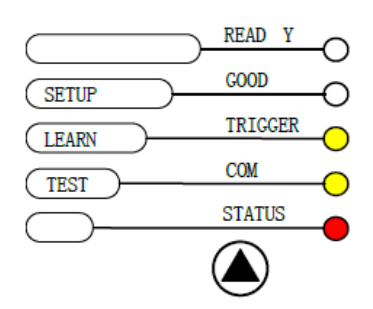

Step 4. The scanner is programmed and the AutoLearn Mode ends. The green "ready" LED is on.

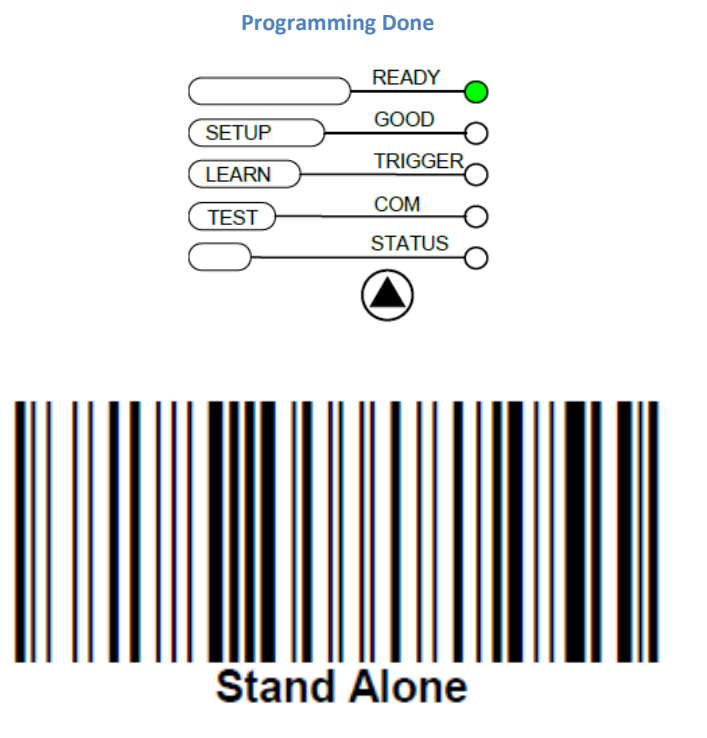

*The Stand-Alone configuration can also be programmed using GeniusPlus. Refer to the Help On Line documentation for further details.* 

## Smart-Teach Key Lock – Unlock Barcode

The SMART-TEACH key can be locked and unlocked through two different methods:

- GeniusPlus parameter
- Programming barcode

The programming barcode procedure uses the AutoLearn Mode described earlier. The code below is a toggle-code:

- if the key is locked, the programming code unlocks the key
- if the key is unlocked, the programming code locks the key

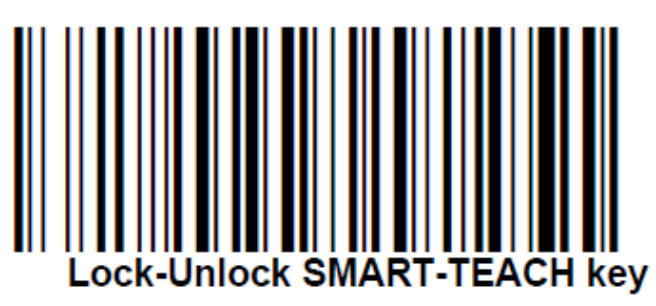

### **Restore Default Parameters Barcode**

The programming barcode procedure uses the AutoLearn Mode. Use this code to set the scanner to its factory default values, configuration and environmental parameters:

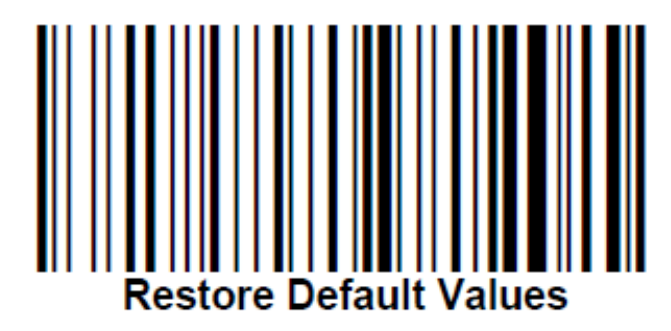